# **ALBO FORNITORI**

GUIDA ALLA COMPILAZIONE E MODIFICA DELL'ISTANZA DI QUALIFICAZIONE PER IL COMPARTO

"ATTIVITA' DI SERVIZI DI RACCOLTA, TRASPORTO E AVVIO A SMALTIMENTO/RICICLO DEI RIFIUTI PERICOLOSI E NON PERICOLOSI PRODOTTI DA POSTE ITALIANE E DALLE SOCIETA' DEL GRUPPO" Per classificarsi sul Comparto «Attività di Servizi di Raccolta, Trasporto e Avvio a Smaltimento/Riciclo dei Rifiuti Pericolosi e Non Pericolosi Prodotti da Poste Italiane e dalle Società del Gruppo» è necessario, dopo aver effettuato il login al Portale Acquisti di Poste Italiane (www.posteprocurement.it), cliccare sul link "Albo fornitori" (1)

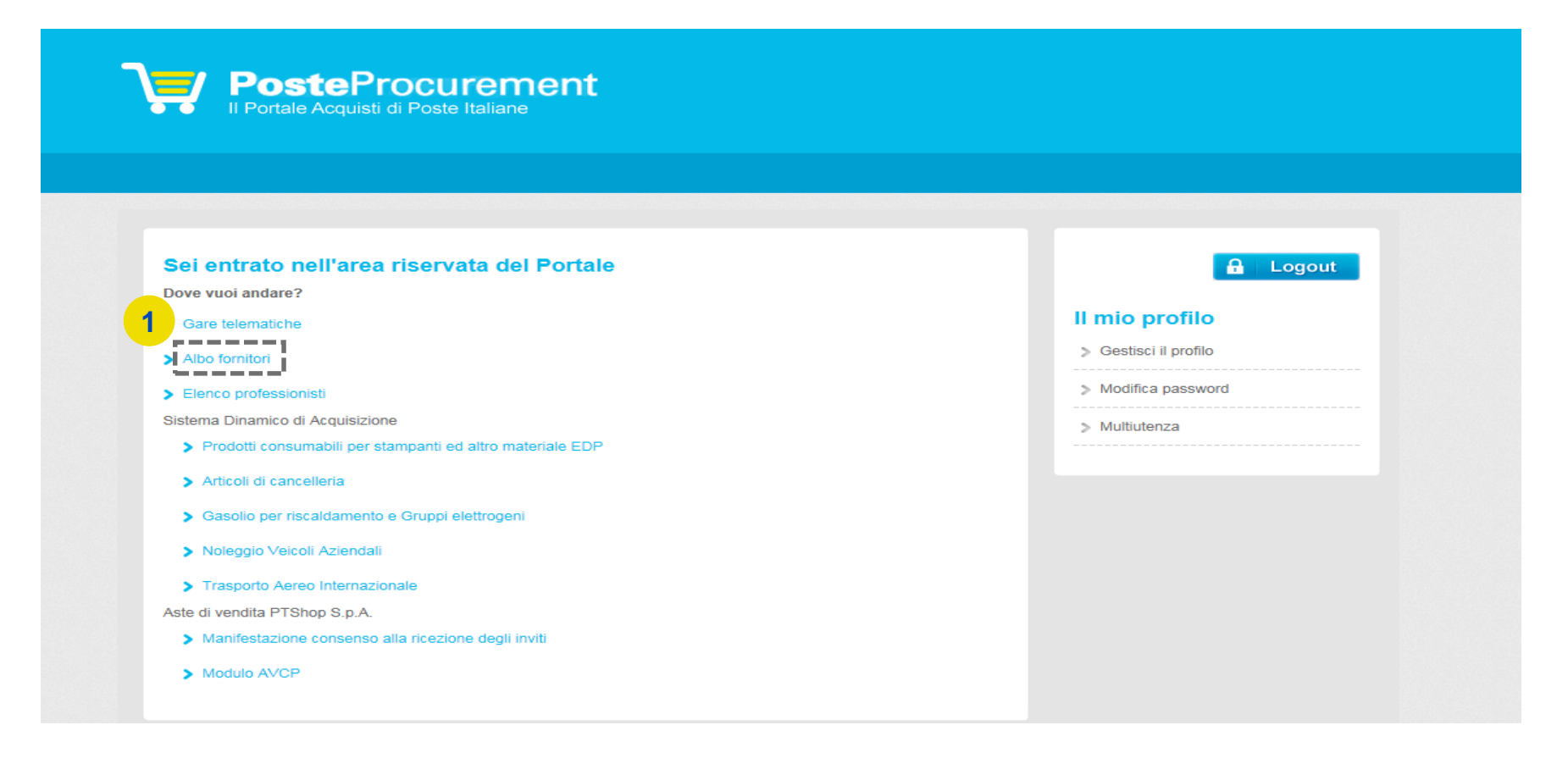

Selezionare quindi sull'Albero Merceologico «Servizi di Raccolta, Trasporto e Avvio a Smaltimento dei Rifiuti» (2,3). Per procedere con la compilazione del Form cliccare sul pulsante "Conferma Selezione Corrente"(4).

| PosteProcurement<br>Il Portale Acquisti di Poste Italiane                                                                                                    |                                     |
|----------------------------------------------------------------------------------------------------|-------------------------------------|
|                                                                                                    |                                     |
| Categorie Scelte                                                                                                    | den Scegi Categoria                 |
| поделения и по у поделя рак поделения — — — — — — — — — — — — — — — — — — —                                                                                                    |                                     |
| Seleziona Categoria                                                                                                    | Annulia Conferma Selezione Corrente |
| Ricerca o Naviga l'Albero                                                                                                    | 4. Minimizza Espandi                |
| PIXC - Servizi di Manutenzione impianti Antincendio     OE - Organizzazione Eventi     PI.A Servizi di Pulizia e Igiene Ambientale 2021     PIA - Servizi di Pulizia e Igiene Ambientale (SCADENZA 30 APRILE 2021)     PIA - Servizi di Governance, Disegno e Program Management in ambito Digital Transformation     PAIO - Servizi di Governance, Disegno e Architettura |                                     |
|                                                                                                    |                                     |
| SDA - Categoria                                                                                                    |                                     |
| <ul> <li>V SUA, - Sistema Dinamico di Acquisizione</li> <li>SFM - Servizi di Formazione</li> <li>SFM - Servizi di Facchinaggio e Trasloco</li> </ul>                                                                                                    |                                     |
|                                                                                                    |                                     |
| <ul> <li>\$ \$SP - Attrezzature di supporto alle lavorazioni di smistamento postale</li> <li>\$ \$STP - Comparto Servizi di Stampa</li> </ul>                                                                                                    |                                     |
| > <b>•</b> TEST - TEST                                                                                                    |                                     |
| <ul> <li>TLS - Categoria Apparati di Telesorveglianza</li> <li>Trasporto Rete Locale</li> <li>TSA - Servizi di Trasporto Aereo - Forniture Aeromobili in Noleggio su base ACMI o Simile</li> </ul>                                                                                                    |                                     |

## **Poste**italiane

# **POSTE PROCUREMENT**

Compilare quindi il Form: la risposta ai quesiti e il caricamento della documentazione richiesta possono essere effettuati in più fasi. Si sottolinea che l'Istanza non sarà presa in carico fino a quando il Form non sarà compilato in ogni suo campo obbligatorio (i campi obbligatori sono contraddistinti da un asterisco rosso) e salvato. Per ogni documento è attivo un controllo automatico della validità della firma digitale.

Al termine della compilazione/caricamento della documentazione è necessario rispondere alla domanda "Trasmissione definitiva dell'Istanza" (5) per l'invio a Poste; una volta trasmessa l'Istanza, la stessa non sarà più modificabile autonomamente.

6 Carles P. Categorie selezionate nella Pagina Precedente Annula disponibile nell'area publica, female digitalmente, suddivise in cartete relative ad opri singola Austrari \* Choose per antegare un to [HIF]\_Requisiti oggetto di Avvalonento egare cartella compressa contenente la documentazione relativa al tesputiti oggetto di Avvali nata digitalmente, suddivisa in cartelle per cascuna Austitana. Furnities \* Clicca per allegare un file Allegare cartella compressa contenente tutte le Dichiarazioni del possesso dei requisiti di cui all'art. 00 del Digs 50/2016 e ss.ms.is. resa at sensi degli art 4e e 47 del DPH 26/12/2000 Mil 445 e s.m.i., subdivise in [Po#]\_Dichiarazioni Regulatti di ordine generale - Austilane Fortibles + Chura per altegare un file cartelle relative ad ogni singola Austitana **DUFL Certificati Comerali - Austilarie** Aflegare Certificati Camerali in corso di validită, firmati digitalmente, suddivisi in cartelle relative ad ogni Foreiters 9 + Cloca per altegare un tre serigiola Austitaria DIIP\_Drich sostil Certif Carner e Dich sogg art 85 D.Lgs. N 159/2011 - Austilatie Allegare cartella compressa contenente tutte la Dicharazioni sostitutive Cartificato Carverale e soggetti art. 18.6 G.gs N. 150/2011, complate su apposito modello disponible natifiane pubblica, finnate digitalmente dat legale rappresentante, sublicitis en cartelle relative al ogra singula Aurifiania. Forestore Choose per plegare un file [RIF]\_Contrasts Avv./Dich.ni sost ve attest d'legame gua. ed Allegare cartella compressa contenente tutti i Contratti di Avvalimento, firmati digitalmente, suddivis Further + Chone per allegare un file eri: nel pruppo cartelle relative ad ogni singola Ausiliana [Hill]\_Altri documenti Allegare eventuale ulteriore documentazione farriture + Cricce per allegare un file RASMISSIONE DEFINITIVA DELL'ISTANZA Domanda Descriptione Adult for abole of a 5 · Intendo trasmettere definitivamente l'Istanza di Iscrizione a Poste (selezionando 5), l'Istanza sarà [POF]\_Trasmissione definitiva dell'Istande trasmessa a Poste e non sara possibile modificarla autonomame

Terminata la compilazione del Form, cliccare su "Salva" (6).

#### **Poste**italiane

Per avere evidenza dell'avvenuta compilazione di tutti i campi obbligatori del Form, controllare che sia presente <u>il flag verde nella colonna "Codice"</u>.

| Categorie Sc       | ette                      |               |         |                 |                     | Boegit Categoria               |
|--------------------|---------------------------|---------------|---------|-----------------|---------------------|--------------------------------|
| Inseriaci Filmo (i | digitia per iniciare la r | · (arrest)    |         |                 |                     |                                |
| > Dettagli Filt    | ro                        |               |         |                 |                     | •                              |
| Visualizzazion     |                           |               |         |                 |                     |                                |
|                    |                           | Codice        |         | Prome Categoria | Classificato ea     | Stato Valutazione              |
|                    |                           | r.a. <b>e</b> | Robus   | Non Periosion   | 14/06/2022 11:56:05 | Blato Valutazione non visibile |
|                    | -                         |               | Riflux. | Perfections     | 14/06/2022 11:56:05 | Stato valutazione non visibile |

Trasmessa l'Istanza, lo stato di valutazione sarà "Valutazione in Corso - IT". Da questo momento non sarà possibile apportare alcuna modifica all'Istanza. Ciò potrà avvenire esclusivamente su espressa richiesta a Poste, utilizzando la casella mail del Comparto «Attività di Servizi di Raccolta, Trasporto e Avvio a Smaltimento/Riciclo dei Rifiuti Pericolosi e Non Pericolosi Prodotti da Poste Italiane e dalle Società del Gruppo».

In tal caso, l'Istanza sarà temporaneamente "sbloccata" per permettere di apportare le modifiche/integrazioni necessarie.

Il richiedente riceverà quindi una e-mail con oggetto "Richiesta Aggiornamento/Integrazione dell'Istanza", all'interno della quale sarà presente un link. Dopo aver cliccato sul link, sarà sufficiente inserire le credenziali di accesso alla piattaforma (username e password) e cliccare su "Mia Azienda" (7), "Valutazioni" (8) e "Valutazioni Modificabili" (9) per poi procedere con le modifiche ed integrazioni del caso.

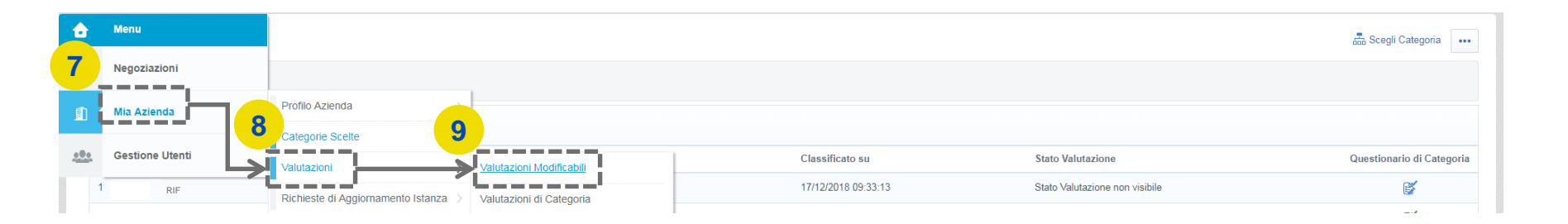

# **POSTE PROCUREMENT**

Selezionare quindi la « Valutazione di Categoria» per la quale si richiede l'aggiornamento (10).

| â       | Va | alutazioni Modificabili Valutazioni di Categor    | ia                    |                                                     |                                              |    |
|---------|----|---------------------------------------------------|-----------------------|-----------------------------------------------------|----------------------------------------------|----|
| -       |    |                                                   |                       |                                                     |                                              |    |
|         |    | Inserisci Filtro (digita per iniziare la ricerca) |                       |                                                     |                                              | 10 |
|         |    | Azienda Valutatrice                               | Richiesta Ricevuta il | <ul> <li>Completamento Form Modificabile</li> </ul> | Completamento Form di Categoria Modificabile |    |
| - Alaka | Ũ  | 1 poste_guru                                      | 12/04/2018 14:34      |                                                     | (100%)                                       |    |

Accedere a «Servizi di Raccolta Rifiuti» reso modificabile (11).

| Codice Categoria | Descrizione Categoria       |              | Stato Form Fornitore | Data Scadenza Documento (Il Primo che Scade) | Data Ultima Modifica | Abilitazione Modifica Form di Categoria il | ▲ Form Aggiornati |
|------------------|-----------------------------|--------------|----------------------|----------------------------------------------|----------------------|--------------------------------------------|-------------------|
|                  |                             | Obbligatorio | Non Obbligatorio     |                                              |                      |                                            |                   |
| 2 RIF            | Servizi di Raccolta Rifiuti | 100%         | 67%                  |                                              | 12/04/2018 13:34     | 12/04/2018 14:34                           | sì                |

Cliccare, quindi, sul pulsante "Modifica" ed effettuare tutte le modifiche/integrazioni necessarie(12).

| Nome Form: RIF- Comparto Attività di<br>Punti di Contatto | Servizi di Raccolta Rifiuti                                                                                                    | Cr Modifica |  |
|-----------------------------------------------------------|----------------------------------------------------------------------------------------------------|-------------|--|
| Domanda                                                   | Descrizione                                                                                                    | Risposta    |  |
| 1 RIF Compilatore - Firmatario                            | * Inserire nome e cognome del Legale Rappresentante o Procuratore speciale munito di idonei poteri, firmatario dell'Istanza di qualificazione e della documentazione prescritta. | W           |  |
| 2 RIFCompilatore - Firmatario_Telefon                     | o 🔹 Inserire numero di telefono.                                                                                                    | а           |  |

## **Poste**italiane

12

Dopo aver salvato <u>tutte le modifiche</u>, cliccare su "Invia i Form adesso". In caso contrario, cliccare su "No, lo farò più tardi" e continuare con le modifiche (13).

| 5          | 🛏 Torna alla Lista                   |                                                                                                    | 🔓 Visualizza Valutazione 🛛 🚥          |
|------------|--------------------------------------|----------------------------------------------------------------------------------------------------|---------------------------------------|
|            | ▹ Richiesta dall'Azienda: poste_guru | Nota                                                                                                    |                                       |
| <u>.0.</u> | Dettagli                             | Tutti i Form sono stati rivisti e i campi obbligatori completati<br>E' possibile Inviare tutti i Form elencati o tornare ai Form e Inviarii su 13 |                                       |
|            | Form di Categoria Modificabili       | Navia Formadassa                                                                                                    |                                       |
|            | Form di Categoria Modificabili       |                                                                                                    | Invia Form di Categoria al Valutatore |
|            |                                      |                                                                                                    |                                       |

In quest'ultimo caso, quando tutte le modifiche di interesse saranno state ultimate, cliccare su "Invia Form di Categoria al Valutatore" (14)

| Dettagli          |                                                                 |                     |              |                      |                                              |                      |                                            | (                                   |
|-------------------|-----------------------------------------------------------------|---------------------|--------------|----------------------|----------------------------------------------|----------------------|--------------------------------------------|-------------------------------------|
| Form di Categoria | a Modificabili<br>D <b>ria Modifica</b><br>igita per iniziare k | ibili<br>ricerca)   |              |                      |                                              |                      | Invia Form o                               | li Categoria al Valutatore          |
| Codice Cate       | egoria De                                                       | scrizione Categoria | Obbligatoria | Stato Form Fornitore | Data Scadenza Documento (II Primo che Scade) | Data Ultima Modifica | Abilitazione Modifica Form di Categoria il | <ul> <li>Form Aggiornati</li> </ul> |
|                   |                                                                 |                     | Obbilgatorio | Non Obbligatorio     |                                              |                      |                                            |                                     |